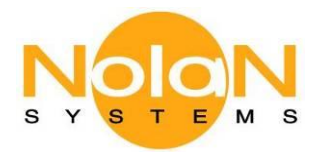

GuideMate Quick Start Guide

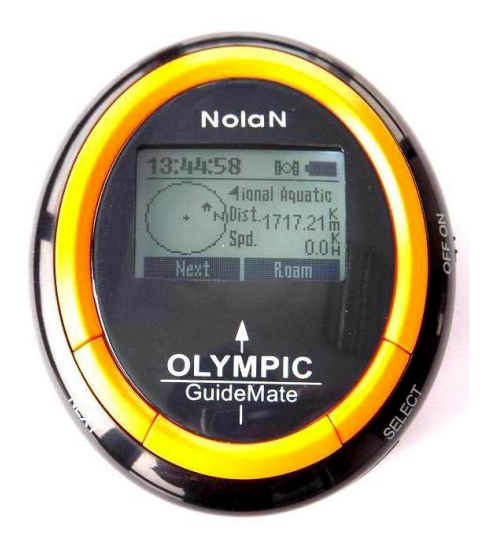

## Introduction

The NolaN GuideMate is compact, easy to carry, hand-held GPS receiver with e-compass. It provides the high sensitivity for personal navigation, allowing you to navigate the POI (point of interest) anytime you want. And when navigating, it can provide current position, direction, real time, speed, distance to destination, and more trip information. It can also save your track log, you can see it on the map using our PC application.

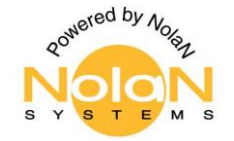

## **Getting Started**

Remove all components from the package. Items in the pack include: GuideMate, USB data cable, CD-ROM and this User Guide. Please check the contents carefully and contact your local dealer immediately if anything is missing or damaged.

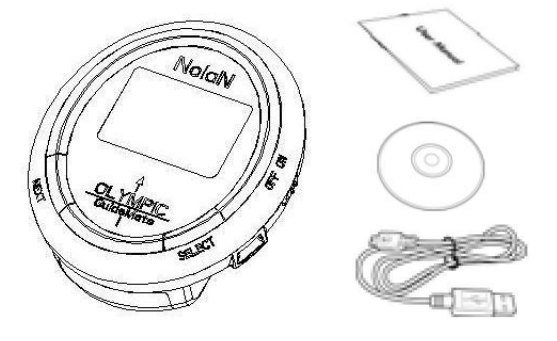

#### Getting to Know Your GuideMate

Please note some models of GuideMate will differ slightly in style, colour and the functionality may vary according to their specifications. For up-to-date information check the support section of the NolaN web site: <u>www.nolan-sys.com</u>

### **Buttons Description**

#### Power On/OFF

• Slide the switch to turn the unit on /off.

### 🕗 next

• Press to view next page or setting menu.

• Press to return to previous page or setting menu.

• Press to clear stopwatch.

## **SELECT**

- Press to select Roam or nav. mode of the main page.
- Press to scroll through info pages.
- Press to start/stop the stopwatch.
- Press to highlight options.
- Press and hold to enter sub-menu pages.
- Press and hold to select options.

### \rm USB Connector Port

• Provides interface to a PC for data transfer.

### View the Pages

Information you need for basic navigation using the GuideMate is provided by the Main Page. To view these pages, press **NEXT** button repeatedly to cycle from one to another.

| 10:34:24 808<br>National Aqua<br>Dist. 0.50 M<br>Spd. 0.0 K<br>Next Roam                | Trip Info     #       Date:     13/96/98       Local Time:     10:34:24       Home Time:     02:34:24       Next     Scroll | Stopwatch                                                         |
|-----------------------------------------------------------------------------------------|----------------------------------------------------------------------------------------------------|-------------------------------------------------------------------|
| Main Page                                                                               | Trip Info                                                                                                    | Stopwatch                                                         |
| Destination Boll =<br>Destination<br>H& Mark POI<br>& Log tracking<br>Next Select/Enter | Dest. Info Boll Competitions: Swimming, D<br>iving, Synchronized Swim<br>ming. Location: Olympic Gr<br>Next Scroll          | Setting BOB<br>Language<br>Units<br>TimeZone<br>Next Select/Enter |
| Destination                                                                             | Dest. Info                                                                                                    | Setting                                                           |

Main Page - Provides guidance to a destination.

Trip Info Page - Display trip and navigation data.

**Stopwatch Page -** Provide stopwatch to start the timer.

**Destination Page -** Provides destination selection, mark the location and track log information

**Destination Information Page -** Display the destination information.

Setting Page - A directory of settings.

# **1** Install the Batteries

The GuideMate operates on two AAA batteries, which are installed at the back of the unit and should last about 22 hours in normal mode. Please make sure calibrate e-compass first after you change the batteries.

- 1. To remove the battery cover from the back of the unit, turn it over and pull the cover away.
- 2. Insert the batteries, observing the proper polarity.
- 3. Reinstall the battery cover by inserting the bottom slot.

# **2** Turn on the GuideMate

Slide the **ON/OFF** power switch up to turn on the unit. When the main page appears, rotate the unit two laps slowly and horizontally until the symbol "N" appears on the compass ring.

# **3** Acquire Satellites

To acquire satellite signals, go outdoors away from tall buildings. Acquiring satellite signals, it may take up to 2 minutes the first

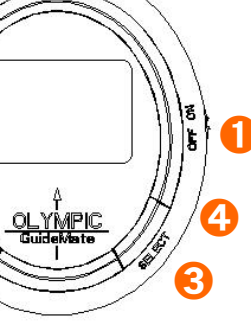

time you use your unit. Thereafter, it takes only  $15{\sim}40$  seconds to find your location. When satellite icon appears, you'll see current position, direction, real time, distance to destination, speed and other trip info. And then you can begin your other activity.

10:34:24
Date
Battery Power icon

North direction
Image: Constraint of the state of the state of the sta

### Navigating to a POI

- 1. Press **NEXT** button to the destination page.
- 2. Press **SELECT** button to select **Destination**.
- 3. Press and hold **SELECT** button to view all of the categories of the destinations (Venues, Restaurants, Hotels...). Then press and hold **SELECT** button to enter the subdirectory.
- 4. Press **SELECT** button to view all of the destinations. Then press and hold **SELECT** button to select a destination, the unit will return to the main page automatically.
- *Notes:* The categories and destinations can be edited using our software by end user, please refer to our software user manual for details.

### Marking Your Location as a POI

- 1. Press NEXT button to the destination page.
- 2. Press **SELECT** button to select **Mark POI**. Then press and hold **SELECT** button to enter the subdirectory.
- 3. Press **SELECT** button to view all of the POI icons. Then press and hold **SELECT** button to select a POI icon to save current position info.

Notes: The marked POI will be saved into the category POI of destinations.

### **Viewing Tracking Log**

- 1. Press **NEXT** button to the destination page.
- 2. Press **SELECT** button to select **Log tracking**. Then press and hold **SELECT** button to enter the subdirectory.
- 3. Press **SELECT** button to enter the setting page. Then press and hold **SELECT** button to enable/disable the function.

## **Using the Stopwatch**

- 1. Press **NEXT** button to the stopwatch page.
- 2. Press **SELECT** button to start/stop timer.
- 3. Press **NEXT** button to clear timer.

## Setting your GuideMate

#### To set language

- 1. Press **NEXT** button to the setting page.
- 2. Press **SELECT** button to select **Language**. Then press and hold **SELECT** button to enter the subdirectory.
- 3. Press **SELECT** button to select **English**, 简体中文 or 日本語. Then press and hold **SELECT** button to save the setting.

#### To set units

- 1. Press **NEXT** button to the setting page.
- Press SELECT button to select Units. Then press and hold SELECT button to enter the subdirectory. Unit by: km or mile Log Distance: 0m ~ 1000m
- 3. Press and hold **SELECT** button to save the setting.

#### To set time zone

- 1. Press **NEXT** button to the setting page.
- Press SELECT button to select Time Zone. Then press and hold SELECT button to enter the subdirectory. Local: UTC+12 ~ UTC-12 Home: UTC+12 ~ UTC-12
- 3. Press and hold **SELECT** button to save the setting.

#### To set e-compass

- 1. Press **NEXT** button to the setting page.
- 2. Press **SELECT** button to select **ECompass**. Then press and hold **SELECT** button to enter the subdirectory.
- 3. Select **Calibration**. Then press and hold **SELECT** button to calibrate the e-compass.

#### To set power control

- 1. Press **NEXT** button to the setting page.
- Press SELECT button to select Power Control. Then press and hold SELECT button to enter the subdirectory. Back Light Off: Always off, Always on, 10 ~ 60 sec Auto Suspend: Disabled, 3 ~30 min
- 3. Press and hold **SELECT** button to save the setting.

### Troubleshooting

| Issues                  | Troubleshooting               |
|-------------------------|-------------------------------|
| GuideMate does not turn | Check to see if the batteries |
| on                      | are installed correctly       |

| It take long time to get a location fix                         | Move to a new location with a clear view of the sky                     |
|-----------------------------------------------------------------|-------------------------------------------------------------------------|
| The "N" arrow does not point to north.                          | It maybe is interfered around.<br>Please take away and calibrate<br>it. |
| GuideMate coordinates<br>does not match location<br>on the map. | The map coordinates are not precise. Please consult map provider.       |

#### CUSTOMER SERVICE INFORMATION

For other Nolan GPS products or support, please view our website – www.nolan-sys.com or email info@nolan-sys.com or contact your local representative.

#### **ENVIRONMENT**

Do not throw this electrical device away with the normal household waste at the end of its life, but hand it in at an official collection point for

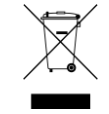

recycling. By doing this you will help to preserve the environment.

#### DISCLAIMER

Whilst every effort has been made to ensure that the information in this manual is accurate and complete, no liability will be accepted for any errors and/or omissions made. The manufacturer reserves the right to make changes and improvements to the specifications and features of the hardware and firmware of the products described in this document without prior notice. Reproduction, transfer, distribution or storage of part or all of the contents in this document in any form is prohibited without prior permission of the manufacturer. All trademarks acknowledged.

Version: QSGGUIDEMATE-VER10